# 学分互认

## 使用手册

(教学单位/教务)

2019-4-26

中山大学南方学院信息化建设中心

| 目 录                  | 2 |
|----------------------|---|
| 流程                   | 3 |
| 一、 学分互认设置(教务)        | 4 |
| 1、 学分互认设置            | 4 |
| 2、 设置统一开放时间          | 5 |
| 二、学分互认申请审批流程         | 5 |
| 1、 开课单位审批(教学单位)      | 5 |
| 2、 学生所在院系审核(教秘)      | 7 |
| 3、 教务审批(教务)          | 7 |
| 三、 学分互认管理(教务/教秘)     | 8 |
| 1、 学分互认管理            | 8 |
| 四、 学分互认成绩查询          | 8 |
| 1、 学分互认成绩查询          | 8 |
| 五、 其他相关功能修改          | 9 |
| 2、 转专业和转达人平台执行时的逻辑修改 | 9 |

流程

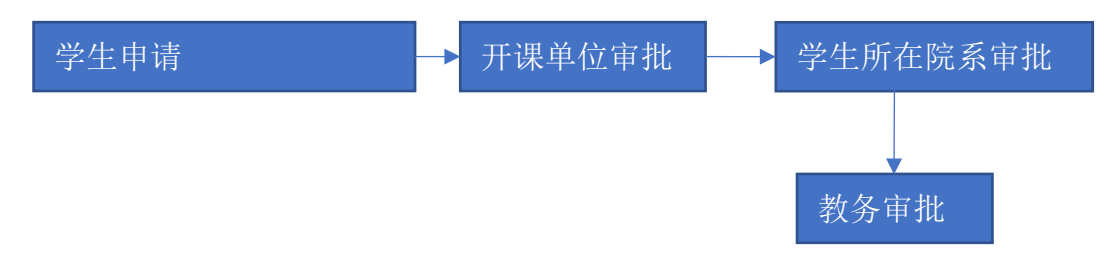

### 流程说明:

- 1. 学生发起学分互认申请;
- 2. 开课单位和学生所在院系分别做审批;
- 3. 最后教务进行审批。

## 一、 学分互认设置(教务)

#### 1、学分互认设置

#### 登录教务平台→【成绩管理系统】→【学分互认管理】→【学分互认开放设置】

在学分互认开始之前,由教务针对每学年学期,类型,学生所在年级和层次,设置开始时间和结束时间。

右边为单条记录添加,也可以点击【批量添加】按钮进行批量添加。

| 数字校园 成绩管      | 理系统/ | 学分互  | 认管3 | 里/学  | 分互认  | 开放设置          |     |                 |     |                     |     |      |    | 14103,黄丽华<br>教务与科研部 | 系统<br>切换 | ≡         |
|---------------|------|------|-----|------|------|---------------|-----|-----------------|-----|---------------------|-----|------|----|---------------------|----------|-----------|
| » 基础数据管理      |      |      |     |      |      |               |     |                 |     |                     |     |      |    |                     |          |           |
| » 成绩异动管理      |      |      |     |      |      |               |     |                 |     |                     |     |      |    |                     |          |           |
| » 成绩管理        | 学年   |      | Æ   | 意    |      |               | •   | 学期:             | 所有  | •                   | 类型: |      | 所有 |                     | -        |           |
| » 成绩查询统计      | 年级   | ł:   |     | -请选择 |      |               | •   | 层次:             | 请选择 | - •                 |     |      |    |                     |          |           |
| »网上评教         |      | 筛选   |     | 批量添  | bD   | 删除            | 置统  | 开放时间            |     |                     |     |      |    | Intala              |          |           |
| ≥ 学分互认管理      |      | 学年   | 学期  | 1 类型 | 年级   | 层次            | 77  | ·互认并成设置<br>开始时间 | 1   | 结束时间                |     | 字中:  |    | 1±18                |          | -         |
| ● 学会百认开放设置    |      | 2020 | 1   | 校内   | 2020 | 本科            | 202 | 0-03-13 11:39:4 | 9   | 2020-03-14 11:39:49 |     | 字明   |    | 所有                  |          | •         |
|               |      | 2020 | 1   | 校内   | 2020 | 普通专升本         | 202 | 0-03-13 11:39:4 | 9   | 2020-03-14 11:39:49 |     | 类型   |    | 所有                  |          | -         |
| O 待审核学生学分互认申请 |      | 2020 | 1   | 校内   | 2019 | 本科            | 202 | 0-03-13 11:39:4 | 9   | 2020-03-14 11:39:49 |     | 1 10 |    |                     |          |           |
|               |      | 2020 | 1   | 校内   | 2019 | 普通专升本         | 202 | 0-03-13 11:39:4 | 9   | 2020-03-14 11:39:49 |     | 牛奴   |    | 请选择                 |          | -         |
| O 已审核学生学分互认申请 |      | 2020 | 1   | 校内   | 2018 | 本科            | 202 | 0-03-13 11:39:4 | 9   | 2020-03-14 11:39:49 |     | 层次   |    |                     |          |           |
| O 学分互认管理      |      | 2020 | 1   | 校内   | 2018 | 普通专升本         | 202 | 0-03-13 11:39:4 | 9   | 2020-03-14 11:39:49 |     |      |    | H3Y501+             |          | •         |
|               |      | 2019 | 2   | 校内   | 2019 | 本科            | 202 | 0-03-13 11:21:5 | 3   | 2020-03-31 11:21:53 |     | 开始   | 时间 |                     |          | <b>**</b> |
|               |      | 2019 | 2   | 校内   | 2019 | 普通专升本         | 202 | 0-03-13 11:21:5 | 3   | 2020-03-31 11:21:53 |     |      |    |                     |          | =         |
|               |      | 2019 | 2   | 校内   | 2018 | 本科            | 202 | 0-03-13 11:21:5 | 3   | 2020-03-31 11:21:53 |     | 结束   | 时间 |                     |          | <b></b>   |
|               |      | 2019 | 2   | 校内   | 2018 | 普通专升本         | 202 | 0-03-13 11:21:5 | 3   | 2020-03-31 11:21:53 |     |      |    | 添加 更                | 新        | 删除        |
|               |      | 2019 | 2   | 校内   | 2017 | 本科            | 202 | 0-03-13 11:21:5 | 3   | 2020-03-31 11:21:53 |     |      |    |                     |          | - ADAMAN  |
|               |      | 2019 | 2   | 校内   | 2017 | 普通专升本         | 202 | 0-03-13 11:21:5 | 3   | 2020-03-31 11:21:53 |     |      |    |                     |          |           |
|               |      | 2010 | 2   | 枋林   | 2010 | <b>普诺</b> 夫耳木 | 202 | 0 02 12 11-20-4 | A   | 2020 02 21 11-20-44 |     |      |    |                     |          |           |

#### 批量添加时,年级和层次是多选,可以多项选择,生成多条设置数据。

| -  |      |    | 4       | A E ALA | NY3 173 -     | 学分互认          | 设置批量添加 | 1        |                |     |      | ×     | 教务与科研部 | 切换 -              |
|----|------|----|---------|---------|---------------|---------------|--------|----------|----------------|-----|------|-------|--------|-------------------|
|    |      |    |         |         |               | 学年:           | 任意     | •        | 学期:            | 所有  |      |       |        |                   |
| 学年 |      |    | 活意      |         |               | 类型:           | 所有     | •        | 年级:            | 请选择 |      |       |        | •                 |
| 年级 |      |    | 请进      | 择       |               | 层次:           | 请冼择    |          | 开始时间           |     |      | 删除    | 设置统一开放 | 时间                |
|    |      |    | alcare  | 400 177 |               |               | MUNELI | •        |                |     |      | 康     |        | *                 |
|    | 学年   | 学期 | <b></b> | 年级      | 层次            | 结束时间          |        | <b>*</b> |                |     |      | ij    |        |                   |
|    | 2020 | 1  | 松内      | 2020    | <b>学通专升</b> 本 | 已洗择的年级        |        |          |                |     |      |       |        |                   |
|    | 2020 | 1  | 校内      | 2019    | 本科            | C323443 1.00  |        |          |                |     |      | 9     |        | *                 |
|    | 2020 | 1  | 校内      | 2019    | 普诵专升本         |               |        |          |                |     |      | 青选择   |        | *                 |
|    | 2020 | 1  | 校内      | 2018    | 本科            |               |        |          |                |     |      | 提交    |        |                   |
|    | 2020 | 1  | 校内      | 2018    | 普通专升本         | 2020-03-13 11 | :39:49 | 2020-1   | 03-14 11:39:49 |     |      | "影选择  |        | -                 |
|    | 2019 | 2  | 校内      | 2019    | 本科            | 2020-03-13 11 | :21:53 | 2020-    | 03-31 11:21:53 |     | 开始时间 |       |        | <b>m</b>          |
|    | 2019 | 2  | 校内      | 2019    | 普通专升本         | 2020-03-13 11 | :21:53 | 2020-    | 03-31 11:21:53 |     |      |       |        |                   |
|    | 2019 | 2  | 校内      | 2018    | 本科            | 2020-03-13 11 | :21:53 | 2020-    | 03-31 11:21:53 |     | 结束时间 |       |        | <b></b>           |
|    | 2019 | 2  | 校内      | 2018    | 普通专升本         | 2020-03-13 11 | :21:53 | 2020-    | 03-31 11:21:53 |     |      | ntær  |        | #048 <del>:</del> |
|    | 2019 | 2  | 校内      | 2017    | 本科            | 2020-03-13 11 | :21:53 | 2020-    | 03-31 11:21:53 |     |      | 79501 |        | ADNOX             |
|    | 2019 | 2  | 校内      | 2017    | 普通专升本         | 2020-03-13 11 | :21:53 | 2020-1   | 03-31 11:21:53 |     |      |       |        |                   |

选择左边列表的一条数据, 会在右边显示, 可以进行修改和删除。想删除多条数据时也可多项选中后点击上面的【删除】按钮批量删除。

|    | 数    | P校园 | 成绩 | 管理》  | 系统 / 学分互 | 认管理 / 学分理     | ā认开放设置  |    |                     |   |     |         |      |            | 14103,黄肥华<br>教务与科研部 | 系统<br>切换 |         |
|----|------|-----|----|------|----------|---------------|---------|----|---------------------|---|-----|---------|------|------------|---------------------|----------|---------|
|    |      |     |    |      |          |               |         |    |                     |   |     |         |      |            |                     |          |         |
| 学年 |      | 1   | 任意 |      |          | •             | 学期:     | 所有 |                     | - | 类型: |         | 所有   |            |                     | -        |         |
| 年级 |      |     | 请沩 | 择    |          | •             | 层次:     | 请洗 | 择                   | - |     | 筛选      | 批量添加 | 删除         | 设置统一开注              | 故时间      |         |
|    |      |     |    |      |          | 14L           | 51 开放沿景 |    |                     |   |     | AMACE - | _    | 2020-2021  |                     |          | _       |
|    | 受任   | 受期  | 类型 | 在级   | 巨次       |               | 开始时间    |    | 结束时间                |   |     | 74.     |      | 2020-2021  |                     |          | •       |
| ~  | 2020 | 1   | 校内 | 2020 | 本科       | 2020-03-13 11 | :39:49  |    | 2020-03-14 11:39:49 |   |     | 学期:     |      | 第1学期(秋季    | 季学期)                |          | •       |
|    | 2020 | 1   | 校内 | 2020 | 普通专升本    | 2020-03-13 11 | :39:49  |    | 2020-03-14 11:39:49 |   |     | 举型:     |      | 枕曲         |                     |          | _       |
|    | 2020 | 1   | 校内 | 2019 | 本科       | 2020-03-13 1  | :39:49  |    | 2020-03-14 11:39:49 |   |     |         |      | 1,8,83     |                     |          | -       |
|    | 2020 | 1   | 校内 | 2019 | 普通专升本    | 2020-03-13 1  | :39:49  |    | 2020-03-14 11:39:49 |   |     | 年级:     |      | 2020       |                     |          | •       |
|    | 2020 | 1   | 校内 | 2018 | 本科       | 2020-03-13 1  | :39:49  |    | 2020-03-14 11:39:49 |   |     | Eth.    |      | -t-rat     |                     |          |         |
|    | 2020 | 1   | 校内 | 2018 | 普通专升本    | 2020-03-13 1  | :39:49  |    | 2020-03-14 11:39:49 |   |     | has//   |      | 本料         |                     |          | •       |
|    | 2019 | 2   | 校内 | 2019 | 本科       | 2020-03-13 1  | :21:53  |    | 2020-03-31 11:21:53 |   |     | 开始      | 可间   | 2020-03-13 | 11:39               |          | <b></b> |
|    | 2019 | 2   | 校内 | 2019 | 普通专升本    | 2020-03-13 1  | :21:53  |    | 2020-03-31 11:21:53 |   |     |         |      |            |                     |          |         |
|    | 2019 | 2   | 校内 | 2018 | 本科       | 2020-03-13 1  | :21:53  |    | 2020-03-31 11:21:53 |   |     | 结束明     | 何间   | 2020-03-14 | 11:39               |          | <b></b> |
|    | 2019 | 2   | 校内 | 2018 | 普通专升本    | 2020-03-13 1  | :21:53  |    | 2020-03-31 11:21:53 |   |     |         |      | 添加         | 更新                  |          | 删除      |
|    | 2019 | 2   | 校内 | 2017 | 本科       | 2020-03-13 1  | :21:53  |    | 2020-03-31 11:21:53 |   |     |         |      |            |                     |          |         |
|    | 2019 | 2   | 校内 | 2017 | 普通专升本    | 2020-03-13 1  | :21:53  |    | 2020-03-31 11:21:53 |   |     |         |      |            |                     |          |         |
|    | 2019 | 2   | 校外 | 2019 | 普通专升本    | 2020-03-13 11 | :30:44  |    | 2020-03-31 11:30:44 |   |     |         |      |            |                     |          |         |
|    | 2019 | 2   | 校外 | 2019 | 本科       | 2020-03-13 11 | :30:44  |    | 2020-03-31 11:30:44 |   |     |         |      |            |                     |          |         |

2、设置统一开放时间

如果要设置统一的开放时间,可以点击【设置统一开放时间】进行设置,注意选择的学 年、学期、类型、年级和层次是作为查询你要修改的数据条件,开始时间和结束时间才是要 设置的时间。操作时请谨慎操作,避免修改错误。

| =  | 数            | 2校团 | 司成領  | 5管理?         | 系统 / 学分互    | 以管理 学分互认开放设置<br>设置统一开放时间 |    |                     |          | ×  | 14103,黄丽华<br>教务与科研部 | R统 〓    |
|----|--------------|-----|------|--------------|-------------|--------------------------|----|---------------------|----------|----|---------------------|---------|
|    |              |     |      |              |             | 学年:                      | 任意 |                     |          | •  |                     |         |
| 学年 |              |     | 任意   |              |             | 学期:                      | 所有 |                     |          | •  |                     |         |
| 年級 |              |     | 请进   | 一一举词         |             | 类型:                      | 所有 |                     |          | •  | 删除 设置统一开放时          | 间       |
|    | 学年           | 学期  | 类型   | 年级           | 层次          | 年级:                      | 请选 | 择                   |          |    | 20-2021             | •       |
| ~  | 2020         | 1   | 校内   | 2020         | 本科          | 层次:                      | 请选 | ¥                   |          | -  | 学期(秋季学期)            | •       |
|    | 2020<br>2020 | 1   | 校内校内 | 2020<br>2019 | 普通专升本<br>本科 | 开始时间:                    |    |                     | <b></b>  |    | 5                   | *       |
|    | 2020         | 1   | 校内校内 | 2019<br>2018 | 普通专升本<br>本科 | 结束时间:                    |    |                     | <b></b>  |    | 20                  | -       |
|    | 2020         | 1   | 校内   | 2018         | 普通专升本       |                          |    |                     |          |    | 2 <del>1</del>      | •       |
|    | 2019         | 2   | 校内   | 2019         | 本科          |                          |    |                     |          | 提交 | 0-03-13 11:39       | <b></b> |
|    | 2019         | 2   | 校内   | 2019         | 普通专升本       |                          |    |                     | (#=n+;=) |    |                     |         |
|    | 2019         | 2   | 校内   | 2018         | 本科          | 2020-03-13 11:21:53      |    | 2020-03-31 11:21:53 | 結果时间     | 2  | 020-03-14 11:39     |         |
|    | 2019         | 2   | 校内   | 2018         | 普通专升本       | 2020-03-13 11:21:53      |    | 2020-03-31 11:21:53 |          |    | 添加更新                | 删除      |
|    | 2019         | 2   | 校内   | 2017         | 本科          | 2020-03-13 11:21:53      |    | 2020-03-31 11:21:53 |          |    |                     |         |
|    | 2019         | 2   | 校内   | 2017         | 普通专升本       | 2020-03-13 11:21:53      |    | 2020-03-31 11:21:53 |          |    |                     |         |
|    | 2019         | 2   | 校外   | 2019         | 普通专升本       | 2020-03-13 11:30:44      |    | 2020-03-31 11:30:44 |          |    |                     |         |

设置完的数据记录会作为学生是否能发起学分互认申请的依据。

## 二、 学分互认申请审批流程

学生提交申请后,需要进行审批。

1、开课单位审批(教学单位)

**教务平台→【成绩管理系统】→【学分互认管理】→【待审核学生学分互认申请】** 学分互认申请单里的课程的开课单位进行审批,课程的开课单位可以看到待 审核申请单。

点击【查看详情】查看申请信息进行审批。

|                   | 申请人            |         |                                                 |    |                | 互认类别     |            | 校内               |       |         |    |    |
|-------------------|----------------|---------|-------------------------------------------------|----|----------------|----------|------------|------------------|-------|---------|----|----|
| 申请单号: 申请单         | 学号             |         |                                                 |    |                | 年級       |            | 2018             |       |         |    |    |
| 学期: 所有            | 院系             |         | 外国语学院                                           |    |                | 专业       |            | 英语               |       |         | -  | 筛选 |
| 母田                | 身份标识           |         | 普通                                              |    |                | 层次       |            | 本科               |       |         |    |    |
| 申请#<br>YEUPS03030 | 申请时间           |         | 2020-03-31 16:32:27                             |    |                | 审批状态     |            | 待开课单位审核          |       |         | 松志 | 操  |
|                   | 相关历史学分互认       | 申请记录    |                                                 |    | <b>只</b> 古 展 开 | 当則中項年    | 小小小水场的     | <del>了</del> 万马认 | 中頃の史1 |         |    |    |
|                   |                |         |                                                 |    | 学分             | 白认数据     |            |                  |       |         |    |    |
|                   | TT (0) 66 / 75 | 御祀女女    | 旦认則<br>())<br>()))))))))))))))))))))))))))))))) | 80 | ctve           | TTO M /C | 海积化学       | 9.16             |       | ctt 400 |    |    |
|                   | 外国语学院          | 大学英语(一) | 1班 专业核心课                                        | 4  | 81             | 外国语学院    | 大学英语(一)B1班 | 专业选修课            | 4     | 81      |    |    |
|                   | 审核             | -       | 审核意见<br>审批意见(必填)                                |    |                |          |            |                  |       |         | -  |    |

如果是校外学分互认申请会显示学生申请时上传的附件,可以下载查看附件 信息。

| - <u>88</u> -7-1X129-49 | <u>۳۸</u> | 21 m 2 m  | M-VELIDC/ | 22020040120         | 200    |    |        |           |         |    | -h-Md k- P | ·?祝 1 | 切换 |
|-------------------------|-----------|-----------|-----------|---------------------|--------|----|--------|-----------|---------|----|------------|-------|----|
|                         | 子以可       | 从甲項       | E:XLUKS   | 20200401200         | 106    |    |        |           |         |    | ×          |       |    |
|                         | 申请人       |           |           |                     |        |    | 互认该    | 制         | 校外      |    |            |       |    |
| 申请单号: 申请单               | 学号        |           |           |                     |        |    | 年級     |           | 2018    |    |            |       | _  |
| 学期: 所有<br>号出            | 院系        |           |           | 外国语学院               |        |    | 专业     |           | 英语      |    |            | -     | 筛选 |
|                         | 身份标识      | ę.        |           | 普通                  |        |    | 层次     |           | 本科      |    |            |       |    |
| 申请自<br>XFHRSQ2020(      | 申请时间      | ]         |           | 2020-04-01 10:27:13 |        |    | 审批社    | 恷         | 待开课单位审核 | ŝ  |            | 市核    | 操作 |
| 首页上页 1                  | 备注        |           |           | 测试校外                |        |    | 1      |           |         |    |            |       |    |
|                         |           |           |           |                     |        |    |        |           |         |    | 1.         |       |    |
|                         | 相关历史      | 学分互认申     | 请记录       |                     |        |    |        |           |         |    | +          |       |    |
|                         |           |           |           |                     |        |    |        |           |         |    |            |       |    |
|                         |           |           |           |                     |        | 学分 | }互认数据  |           |         |    |            |       |    |
|                         |           |           |           | 互认前                 |        |    |        |           | 互认后     |    |            |       |    |
|                         | 开课        | 单位        | 课程名字      | 课程性质                | 学分     | 成绩 | 开课单位   | 课程名字      | 课程性质    | 学分 | 成绩         |       |    |
|                         | 加里敦大      | 学程下学<br>見 | 英国文学史     | 选修                  | 2      | A  | 又学与传媒的 | 「阮 大学人又基础 | 专业选修课   | 2  | 90         |       |    |
|                         |           |           |           |                     |        |    | 附件     |           |         |    |            |       |    |
|                         |           |           |           | 名称                  |        |    |        |           | 操作      |    |            |       |    |
|                         |           |           | 6         | &信截图_201905271456   | 33.png |    |        |           | 下载      |    |            |       |    |
|                         | 审核        |           | Ē         | 审核意见                |        |    |        |           |         |    |            |       |    |
|                         |           |           |           |                     |        |    |        |           |         |    |            |       |    |

如果互认的成绩之前是有做过学分互认的,可以点击相关历史学分互认申请 记录的 "+"按钮展开查看。然后点击【查看记录】可以查看该历史申请单内的 互认课程成绩。

|                    | 学分互认由请          | /单:XFHRS         | 02020                                 | (学分刊        | 认由请             | 单:XFH | RSO2     | 020033 | 010008      |            |            |                       | *                  |                 |          |                         |
|--------------------|-----------------|------------------|---------------------------------------|-------------|-----------------|-------|----------|--------|-------------|------------|------------|-----------------------|--------------------|-----------------|----------|-------------------------|
|                    | 5 75 <u></u>    |                  |                                       |             |                 |       |          |        |             |            |            |                       | ~                  |                 | ^        |                         |
|                    | and the second  |                  |                                       |             |                 | 互认前   |          |        |             |            | 互认后        |                       |                    |                 |          |                         |
|                    | 中国人             |                  |                                       | 开课单位        | 2 课程名字          | 课程性质  | 学分       | 成绩     | 开课单位        | 课程名字       | 课程性质       | 学分                    | 成绩                 |                 |          |                         |
| 申请单号: 申请单          | 学号              |                  | 1820180                               | ); 大学英语     | 5 大学英语          | 大学英语  | 4        | 81.0   | 外国语学        | 大学英语       | 专业核心       | 4                     | 81.0               |                 |          | -                       |
| 学期: 所有<br>导出       | 院系              |                  | 外国语学                                  | \$ <u>₹</u> | 7 ()B 133I      | 14t   |          |        | 死           | ()813JI    | 192        |                       |                    |                 |          | - <u>19925</u>          |
| -                  | 身份标识            |                  | 普通                                    |             |                 |       |          |        | 层           | 次          |            |                       | 本科                 |                 |          | Data la la la           |
| 申请目<br>XFHRSQ20200 | 申请时间            |                  | 2020-03                               | -31 16:32:2 | 7               |       |          |        | ŧ           | r批状态       |            |                       | 待开课单位审核            |                 |          | K& 操作<br>审核 <u>宣</u> 看详 |
| 首页 上页 1            | 备注              |                  | 测试                                    |             |                 |       |          |        |             |            |            |                       |                    |                 |          |                         |
|                    | 相关历史学分互认同       | 申请记录             |                                       |             |                 |       |          |        |             |            |            |                       |                    | $\overline{\ }$ | -        |                         |
|                    |                 |                  |                                       |             |                 |       | 相        | 关历史学分野 | 1认申请记录      |            |            |                       |                    |                 |          |                         |
|                    | 申请单号            | 互认类别             | 姓名                                    | 学号          | 所在年級            |       | 院系       |        | \$ <u>1</u> | Ł          | 申请学年       | 申请学期                  | 月 申请时间             | 审批状态            | 操作       |                         |
|                    | XFHRSQ202003301 | 10008 校内         |                                       |             | 2018 <i>9</i> H | 国语学院  |          | 英语     |             |            | 2019       | 2                     | 2020-03-30 16:55:1 | 12 审核同意         | 查看记录     |                         |
|                    |                 |                  |                                       |             |                 |       |          | 学分互订   | 人数据         |            |            |                       |                    |                 |          |                         |
|                    |                 |                  |                                       |             |                 |       |          |        |             |            |            |                       |                    |                 |          |                         |
|                    | TT-IB ALLA      | -818 Arch        | -                                     | 互认前         | 396.7           | 2     | -84      |        | 77.104      | 4. J.h.    | 10 EQ 47 C |                       | - MERCAR GE        | 20675           | 1040     |                         |
|                    | 开课单位            | 课程名字<br>大学英语()B1 | · · · · · · · · · · · · · · · · · · · | 互认前<br>線性质  | 学5              | 9     | 成3<br>81 | 责      | 开课(<br>外国语  | 単位<br>学院 プ | 课程名写       | e<br>B1 <del>UT</del> | 课程性质<br>专业洗修课      | 学分<br>4         | 成绩<br>81 |                         |

填写审核意见,点击【同意】或者【驳回】,即同意申请,或者驳回申请。 被驳回的申请立即结束,学生端可以看到该申请单的状态变化。

审批完的审批单可以在【已审核学生学分互认申请】功能界面查看。

|                    |               |            |      |      |       | 已申核    | <b>子</b> 王字分彑 | 认甲请    |     |      |      |                     |      |      |
|--------------------|---------------|------------|------|------|-------|--------|---------------|--------|-----|------|------|---------------------|------|------|
| 申请单号: 申请单号         |               | 互认类别       | 所有   |      | •     | 姓名: 姓名 | 学号:           | 学号     | 学年: | 任意   |      | •                   |      |      |
| 学期: 所有             | -             | 所在年編       | 段:任應 | ţ    | •     | 院系: 所有 | •             | 专业: 所有 |     | -    | 身份标识 | : 所有                | •    |      |
| 事核状态:请选择           |               | <b>.</b> Ø | 选导出  |      |       |        |               |        |     |      |      |                     |      |      |
|                    |               |            |      |      |       |        | 学分互认申请列表      |        |     |      |      |                     |      |      |
| 申请单号               | 互认类别          | 姓名         | ~무   | 所在年级 |       | 学生院系   |               | 学生专业   |     | 申请学年 | 申请学期 | 申请时间                | 审批状态 | 操作   |
| XFHRSQ202003301000 | 7 校内          |            |      | 2018 | 外国语学院 |        | 英语            |        |     | 2019 | 2    | 2020-03-30 16:34:11 | 审核同意 | 直看详情 |
| XFHRSQ202003301000 | 18 校内         |            |      | 2018 | 外国语学院 |        | 英语            |        |     | 2019 | 2    | 2020-03-30 16:55:12 | 审核同意 | 查看详情 |
|                    |               |            |      |      |       |        |               |        |     |      |      |                     |      |      |
| XFHRSQ202003301000 | 16 校内<br>页 20 | ➡ 共3条      |      | 2018 | 外国语学院 |        | 英语            |        |     | 2019 | 2    | 2020-03-30 16:32:19 | 审核驳回 | 查看详情 |

待审核界面和已审核界面都可以按相关条件筛选数据和导出数据。

2、学生所在院系审核(教秘)

菜单功能界面同上。 学生申请的学生所在院系教秘可以看到待审批申请单。审批操作同上。

3、教务审批(教务)

教务审批的功能界面菜单同上,审批操作同上。 教务审批完后,审批流程结束。后台会根据申请单内容修改相关成绩信息。

## 三、 学分互认管理(教务/教秘)

1、 学分互认管理

#### 教务平台→【成绩管理系统】→【学分互认管理】→【学分互认管理】

此功能界面可以看到审批通过的学分互认申请,教务可以看到所有的申请单,教秘只能 看到自己开课单位审核和自己院系学生的申请单。可以根据各种条件筛选记录查询和导出结 果。(课程名称是模糊查询,课程代码是精确查询)

可以点击【查看详情】查看该工单的具体审批信息,包括互认数据,相关历史学分互认申请记录。

| 日清单号           | e: 申请单号           |      | 石认类   | 制: 所有 |      |       | 姓名: | 姓名    |                       | 学号: :            | 学号          |                     |        |      |
|----------------|-------------------|------|-------|-------|------|-------|-----|-------|-----------------------|------------------|-------------|---------------------|--------|------|
| · ~~           | ₹: 所有             |      | - E   | 申请学年: | 任意   |       | -   | 申请学期: | 所有                    |                  | •           | 所在年级:任意             | ξ      | -    |
| ⊭生院系           | 系: 所有             |      | -     | 学生专业: | 所有   |       |     | 课程名   | 3称: 课程名称              |                  |             |                     |        |      |
| <b>  程 代 码</b> | <b>马:</b> 课程代码    |      |       | 开课单位: | 所有   |       |     | . 筛选  | 导出                    |                  |             |                     |        |      |
|                |                   |      |       |       |      |       | 学分互 | 认申请列表 |                       |                  |             |                     |        |      |
|                | 申请单号              | 互认类别 | 姓名    | 学号    | 所在年级 | 学生院系  | 当   | 生专业   | 互认前课程                 | 互认后调             | ₹           | 申请时间                | 审批状态   | 操作   |
| XFF            | HRSQ2020033120005 | 校内   |       | -     | 2018 | 外国语学院 | 英语  |       | 大学英语(一)B1班            | 大学英语(-           | -)B1班       | 2020-03-31 16:32:27 | 1 审核同意 | 查看详情 |
| XFF            | HRSQ2020033010008 | 校内   |       |       | 2018 | 外国语学院 | 英语  |       | 大学英语(一)B1班            | 大学英语(            | -)B1班       | 2020-03-30 16:55:12 | 审核同意   | 查看详情 |
| XFF            | HRSQ2020033010007 | 校内   |       | -     | 2018 | 外国语学院 | 英语  |       | 高等数学(上册);高<br>级语言程序设计 | 高等数学(」)<br>级语言程序 | :册);高<br>设计 | 2020-03-30 16:34:11 | 审核同意   | 查看详情 |
| 首页 .           | 上页 1 下页 末页        | 20   | ▼ 共3条 |       |      |       |     |       |                       |                  |             |                     |        |      |

## 四、 学分互认成绩查询

1、学分互认成绩查询

#### 教务平台→【成绩管理系统】→【成绩查询统计】→【学分互认成绩查询】

此功能界面可以看到学分互认后的成绩,教务和教秘可以根据各种条件筛选记录查询和 导出结果。

| RKA P:       PHUAP:       RM       PHUAP:       RM       PHUAP:       PHUAP:       RM       PHUAP:       PHUAP:       RM       PHUAP:       PHUAP:       PHUAP:       PHUAP:       PHUAP:       PHUAP:       PHUAP:       PHUAP:       PHUAP:       PHUAP:       PHUAP:       PHUAP:       PHUAP:       PHUAP:       PHUAP:       PH                                                                                                    | 查看 | 学生成绩 | 绩         |                     |           |                 |            |            |            |           |           |           |           |           |         |      |            |             |
|----------------------------------------------------------------------------------------------------|----|------|-----------|---------------------|-----------|-----------------|------------|------------|------------|-----------|-----------|-----------|-----------|-----------|---------|------|------------|-------------|
| 学生结2:<br>                                                                                                    | 院系 | 名称:  | 所有        | <b>-</b> ∉ <u>√</u> | 2名称:所有    |                 | <b>▼</b> 是 | 否政商: 不限 ▼  | 行政班:「月     | 所有        |           | •         | 学生学号:     |           |         |      |            |             |
| 建盘常:       开架学:       所書       开架学:       所書       开架学:       所書       所書       所書       「読書       日本       日本                                                                                                    | 学生 | 姓名:  |           | 年级                  | : 所有      | ▼ 是召            | §及格: 月     | 所有 🔻 是否重考  | : 所有 🔻     | 重修        | 标记: 所     | 有         | ▼ 辅性      | 時记: 月     | 沂有 ▼    |      |            |             |
| PHR         PERF         PERF                                                                                                    | 课程 | 名称:  |           | 开课                  | 学年: 所有    | •               | 开课学期 :     | 所有 👻 簿     | 选 号        | 出学生课程     | 呈成绩       |           |           |           |         |      |            |             |
| Pict o         Pic o         Risch o         Succh o         Hugs fo         Pice o         Pice                                                                                                    |    |      |           |                     |           |                 |            |            |            |           |           |           |           |           |         |      |            | 刷新          |
| 注注 ●         学号 ●         施洗名 や         ●业公称 や         研設 中         通程公本         通程公本         7世学中         7世学中         7世         7         7         7         7         7         7         7         7         7         7         7         7         7         7         7         7         7         7         7         7         7         7         7         7         7         7         7         7         7         7         7         7         7         7         7         7         7         7         7         7         7         7         7         7         7         7         7         7         7         7         7         7         7         7<                                                                                                    |    |      |           |                     |           |                 |            | 学生学        | 分互认成绩      |           |           |           |           |           |         |      |            |             |
| 円積文         18106200         会计学院         会计学院         104 (2A)         104 (2A)         104 (2A)         2010 (2A)         2010 (2A)                                                                                                    | Ż  | 住名 🛊 | 学号 ♦      | 院系名称 ¢              | 专业名称 ♦    | 班级名称 ♦          | 年級 🕈       | 课程名称 ♦     | 课程性质<br>\$ | 开课学年<br>◆ | 开课学期<br>◆ | 课程学分<br>◆ | 总评成绩<br>◆ | 辅修标记<br>◆ | 重修标记 \$ | 绩点 ♦ | 成绩备注<br>\$ | 学分互认状态<br>◆ |
| 魯文孫         181062047         会计学院         附房管理         18时管证         2180         大学所用         2180         大学所用         219         2         4.0         9.00         语         百         4         学方法         日売成学分互い           魯文孫         181062047         会计学院         财务管理         1807音班         21808         対会所用         大学所用         2019         2         4.0         9.00         语         百         4         学方法         日売成学分互い           期所可         18108113         文学与修理学校         07番目         18707音写文书         21808         対会所用         21877<br>(日本         2180         人与自然         公計         10         89.50         酒         百         4         97.50         2         2.0         10         89.50         酒         13         10         89.50         13         10         89.50         13         10         89.50         13         10         89.50         13         10         89.50         13         13         10         10         10         89.50         13         13         13         10         10         10         10         10         10         10         10         10         10         10         10         10 <td></td> <td>肖雅文</td> <td>181062006</td> <td>会计学院</td> <td>会计学(ACCA)</td> <td>18ACCA2班</td> <td>2018級</td> <td>徽观经济学</td> <td>专业方向<br/>课</td> <td>2019</td> <td>2</td> <td>3.0</td> <td>60.60</td> <td>否</td> <td>Æ</td> <td>1.1</td> <td>学分互认</td> <td>已完成学分互认</td>                            |    | 肖雅文  | 181062006 | 会计学院                | 会计学(ACCA) | 18ACCA2班        | 2018級      | 徽观经济学      | 专业方向<br>课  | 2019      | 2         | 3.0       | 60.60     | 否         | Æ       | 1.1  | 学分互认       | 已完成学分互认     |
| 自然然         18106204         会计学院         財勞管理         180背管子         101增音子         2018         財务法務         大学研修         2019         2         4.0         10.00         否         否         5         学品         通売成学分互い           用局可         18108113         文学与確保字院         103萬文字         1817         20180         人与自然         2 <sup>1</sup> / <sub>1</sub> / <sub>1</sub> 0.00         否         否         5         学品         通売成学分互い           解決         18208013         文学与確保字院         101番素文         167萬重安         167萬重安         20180         人与自然         2 <sup>1</sup> / <sub>1</sub> / <sub>1</sub> 0.00         否         否         5         学品         6         6         6         6         6         6         6         6         6         6         6         6         6         6         6         6         6         6         6         6         6         6         6         6         6         6         6         6         6         6         6         6         6         6         6         6         6         6         6         6         6         6         6         6         6         6         6         6         6         6         6                                                                                                    |    | 燕文書  | 181062047 | 会计学院                | 财务管理      | 18财营2班          | 2018级      | 大学英语(二)B1班 | 大学英语<br>课  | 2019      | 2         | 4.0       | 90.00     | 否         | 否       | 4    | 学分互认       | 已完成学分互认     |
| 用時可         18108610         文学与確課表         10% (理書文字)<br>813         2018%         人与自然         公子通常<br>2018%         2019         1         10         855         面         百         4         80% P<br>GM         2         2         10         855         面         百         4         80% P<br>GM         2         2         10         855         面         百         4         80% P<br>GM         2         2         30         6150         面         百         1         963         面         1         963         0         1         10         855         面         1         8         1         8         1         8         1         8         1         8         1         8         1         8         1         8         1         8         1         8         1         8         1         8         1         8         1         8         1         8         1         8         1         8         1         8         1         1         1         1         1         1         1         1         1         1         1         1         1         1         1         1         1         1         1         <                                                                                                    |    | 燕文書  | 181062047 | 会计学院                | 财务管理      | 18财管2班          | 2018級      | 财会英语       | 大学英语<br>课  | 2019      | 2         | 4.0       | 100.00    | 否         | 否       | 5    | 学分互认       | 已完成学分互认     |
| Name         182018026         外國语学院         英語         18年期目         201800         常田田田田田田田田田田田田田田田田田田田田田田田田田田田田田田田田田田田田                                                                                                    |    | 荆海珂  | 181036113 | 文学与传媒学院             | 汉语言文学     | 18汉语言文学3<br>B1班 | 2018級      | 人与自然       | 公共选修<br>课  | 2019      | 1         | 1.0       | 89.50     | 否         | 否       | 4    | 校内学分<br>互认 | 已完成学分互认     |
| Name         182018026         外國语学院         英語         18原語語         20180         希級语言關果的         243년 <sup>8</sup> 2019         2         20         60.00         否         百         1         学方品         日表示学方品           NUM         182018026         外國语学院         英語         16週頭部         20180         大学英语(-)810         2         2019         2         2.0         60.00         否         百         1         学方品         日未成学方品           NUM         182018026         外国電学院         英語         16週頭部         20180         大学大学工 管         2019         2         4.0         61.00         否         百         1         学方品         日未成学方面           NUM         182018026         外国電学院         英語         183項目         20180         大学大学工 管         2019         2         2.0         60.00         否         百         3.1         学方品         日未成学方面           NUM         18201802         外国電学院         英語         20180         大学所理(上)         2019         2.0         2.0         6.00         否         百         3.1         学方品         日未成学方面           NUM         2501800         27号所確定         21.88         27号原理         21.88         20.90                                                                                                    |    | 黎接弟  | 182018026 | 外国语学院               | 英语        | 18英语8班          | 2018級      | 高等数学(上册)   | 公共选修<br>课  | 2019      | 2         | 3.0       | 61.50     | 否         | 否       | 1.1  | 学分互认       | 已完成学分互认     |
| Name         Name         Name <t< td=""><td></td><td>黎接弟</td><td>182018026</td><td>外国语学院</td><td>英语</td><td>18英语8班</td><td>2018級</td><td>高级语言程序设计</td><td>公共选修<br/>课</td><td>2019</td><td>2</td><td>2.0</td><td>60.00</td><td>否</td><td>否</td><td>1</td><td>学分互认</td><td>已完成学分互认</td></t<> |    | 黎接弟  | 182018026 | 外国语学院               | 英语        | 18英语8班          | 2018級      | 高级语言程序设计   | 公共选修<br>课  | 2019      | 2         | 2.0       | 60.00     | 否         | 否       | 1    | 学分互认       | 已完成学分互认     |
| 製作用         182018026         外面需字班         英用         18週用品班         2018級         大学人文蓝础         常业活体         2019         2         2.0         90.00         否         否         4         学分互以         目成成学分互以           需定項         181052010         文学与传媒学规         汉语重文学         181次百言文学5<br>8.211         2018級         文学房理(上)         通用公修<br>環         2019         1         2.0         85.70         否         否         3.6         学分互以         日用成学分互以           計断指         181044020         文学与传媒学課         汉语言文学者         2018級         军事理论         運用公修         2018         1         2.0         66.20         否         否         1.6         学分互以         日用成学分互以                                                                                                    |    | 駿接弟  | 182018026 | 外国语学院               | 英语        | 18英语8班          | 2018級      | 大学英语(一)B1班 | 专业选修<br>课  | 2019      | 2         | 4.0       | 81.00     | 晋         | 否       | 3.1  | 学分互认       | 已完成学分互认     |
| 画安琪         181052010         文字与传媒字牌         汉语言文字         1812语言文字         2018级         文字原理(上)         通用公修         2019         1         2.0         85.70         否         否         3.6         学分互以         日売成字分互以           바雨香         18104402         文字与传媒字牌         汉语言文字         1812番点字子         2018级         文字原理(上)         通用公修         2018         1         2.0         66.20         否         百         1.6         学为互以         日売成字分互以                                                                                                    |    | 駿接弟  | 182018026 | 外国语学院               | 英语        | 18英语8班          | 2018级      | 大学人文基础     | 专业选修<br>课  | 2019      | 2         | 2.0       | 90.00     | 否         | 否       | 4    | 学分互认       | 已完成学分互认     |
| 計零音         181044020         文学与传媒学院         辺语言文学4<br>2183         2018         重要理论         通归必修<br>理         2018         1         2.0         66.20         否         百         5         分互払         已完成学分互払                                                                                                    |    | 高安琪  | 181052010 | 文学与传媒学院             | 汉语言文学     | 18汉语言文学5<br>B2班 | 2018級      | 文学原理(上)    | 通识必修<br>课  | 2019      | 1         | 2.0       | 85.70     | 否         | 否       | 3.6  | 学分互认       | 已完成学分互认     |
|                                                                                                    |    | 叶雨哲  | 181044020 | 文学与传媒学院             | 汉语言文学     | 18汉语言文学4<br>B1班 | 2018級      | 军事理论       | 通识必修<br>课  | 2018      | 1         | 2.0       | 66.20     | 否         | 否       | 1.6  | 学分互认       | 已完成学分互认     |

## 五、 其他相关功能修改

#### 2、 转专业和转达人平台执行时的逻辑修改

转专业和转达人平台执行时,对于普通转专业,之前的成绩都需要打上需要学分互认的标签,对于达人转专业,会判断之前的成绩的课程性质如果在新的培养方案内则不需要打上 需要学分互认的标签,如果不在则需要打上标签。

注:此逻辑代码修改需达人书院上线后才能上线。

9